## FirstNet - Re-Triage

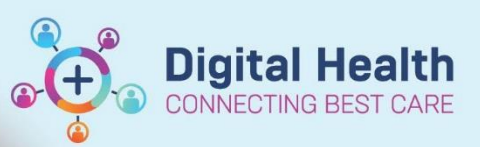

Digital Health Quick Reference Guide

## This Quick Reference Guide will explain how to:

Explain how to open, document and view the Re-Triage form.

 Locate the patient on LaunchPoint and right click on the patient name.

This opens the nursing context menu for the patient.

Select 'ED Re-Triage'

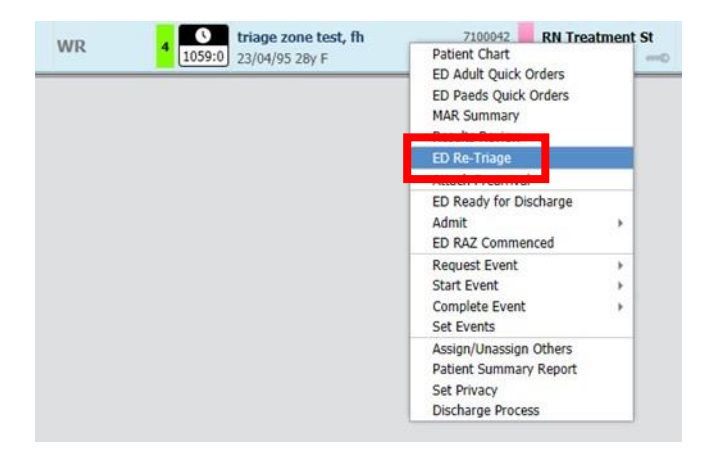

 The ED Re-Triage form opens. Document the Re-Triage Information, Re-Triage Category and Re-Triage Reason. Select the green tick to sign and submit the form.

Note: the presenting problem box displays the original triage problem/assessment documented for the patient.

| E ED Re-Triage - triage zone test, fh                                                                                                |                                                                                                    | — 🗆 X                        |
|----------------------------------------------------------------------------------------------------|----------------------------------------------------------------------------------------------------|------------------------------|
| 🗸 🖬 🛇   🕱 🕅 🛧 🔸   📾 📓 🖻                                                                                                    |                                                                                                    |                              |
| *Performed on: 05/05/2023                                                                                                    |                                                                                                    | By: Cernertest, Nursing P2 3 |
| V ED Re-Triage Asessment                                                                                                    |                                                                                                    | /                            |
| Re-Triage Information<br>Patient c/o worsening pain 10/10]                                                                           | Re-Triage Category         3         Re-Triage Reason         Paient deteriorated         V         Re-Triage Date/Time         05/05/2023         V         1501 |                              |
| Presenting Problem<br>Chief Complaint: Ankle Injury 5 days ago. Able to ambulate. C/O pain. Sensation intact. (05/05/23<br>14:58:00) |                                                                                                    |                              |
| <                                                                                                    |                                                                                                    | >                            |
|                                                                                                    |                                                                                                    | In Progress                  |

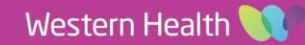

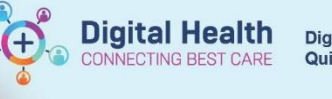

3. The new Triage Category will update on LaunchPoint.

Note: the original Triage presenting problem will remain in the patient details

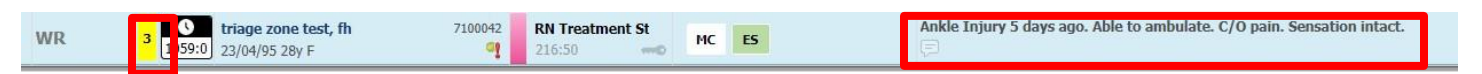

 To view the Re-Triage form, open the patient chart and navigate to the documents section of the ED Nursing Workflow mPage.

| triage zone test, fh $\times$                                                     |                       |                                                   |                                                       |                                                                                                    | ← List → 🛅 Recent 👻 MRN 🔍 👻           |  |  |
|-----------------------------------------------------------------------------------|-----------------------|---------------------------------------------------|-------------------------------------------------------|----------------------------------------------------------------------------------------------------|---------------------------------------|--|--|
| triage zone test, fh<br>Allergies: Allergies Not Recorded<br>Alerts: Not Recorded | Resus                 | Status: Not Recorded                              | Sex:Female<br>DOB:23/04/1995 Age: 28 Years<br>Weight: | Clinical Unit: Emergency - General Prese<br>LocF ED; WR<br>Emergency (12/03/2023 13:00:19 to «No - Discharge date»)                                                                                                    | UR:7100042<br>Clinician:<br>Medicare: |  |  |
| Menu 👻 🖡                                                                          | < 🔹 🕈 ED Nursing View |                                                   |                                                       |                                                                                                    | 👯 Full screen 🗧 Print 🗗 2 minutes ago |  |  |
| Patient Information                                                               | A                     |                                                   |                                                       |                                                                                                    |                                       |  |  |
| ED Nursing View                                                                   |                       |                                                   |                                                       |                                                                                                    | OF I HOWER D                          |  |  |
| Care Plan Summary                                                                 | ED NURSING WORKTIOW   | Quick Orders × ED to Inpatient Handon             | er X ED Nursing Discharge X                           | COVID19 × ED Chronological View × +                                                                                                    | Ma o sevency 🗣                        |  |  |
| MAR                                                                               | ż                     | Documents (2)                                     |                                                       | Modify Print View Document                                                                                                    | Enable Continuous Scrolling           |  |  |
| Medication Request                                                                | Triage                |                                                   |                                                       | 50 De Triere                                                                                                    |                                       |  |  |
| Observation Chart                                                                 | Ambulance Handover    | Time of Convice by Cubicrt                        | Note Tune                                             | ED Re-Triage                                                                                                    |                                       |  |  |
| Interactive View and Fluid Balance                                                | Primary Survey        | In Dranseer (0)                                   | Hote Type                                             | Lact Lindated: 05 MAY 2023 15:05                                                                                                    | dated Bu: Cemertect, Nursing P2 3     |  |  |
| Activities and Interventions                                                      | Allergies (0)         | <ul> <li>Completed (2)</li> </ul>                 |                                                       | Last optiated by Centretes, mulsing P2 5                                                                                                    |                                       |  |  |
| Orders and Referrals + Add                                                        | Problems/Alerts       | 05 May 2023 15:01 ED Re-Triage                    | ED Re-Triage                                          | ED Re-Triage Entered On: 05/05/2023 15:05 AEST<br>Performed On: 05/05/2023 15:01 AEST by Cernertest, Nursing P2 3                                                                                                    |                                       |  |  |
| Medication List + Add                                                             | Histories             | 05 MAY 2023 14:58 ED Triage                       | ED Triage - Te                                        |                                                                                                    |                                       |  |  |
| Documentation + Add                                                               | Presenting History    |                                                   |                                                       |                                                                                                    |                                       |  |  |
| Form Browser                                                                      | Previous              | Medications                                       |                                                       | ED Per Triage<br>Dob DENERIC CODE<br>Dob DENERIC CODE                                                                                                    |                                       |  |  |
| Continuous Notes                                                                  | Medical/Social        |                                                   |                                                       |                                                                                                    |                                       |  |  |
| Results Review                                                                    | Orrent                | Order                                             |                                                       |                                                                                                    |                                       |  |  |
| Allergies/Sensitivities + Add                                                     | Medications           | ➤ Scheduled (0)                                   |                                                       | Tracking Acuity: 3 Cernertest, Nursing P2 3 - 05,05/2023 15:01 AEST Actisge Information: Potient clo worsening pain 10/10. Revisge Reson: Patient deterinated Revisge Dates 7 Time: 05,05/2023 15:01 AEST Charl Compliant: Charl Compliant: Charl Co |                                       |  |  |
| Case Conference/Discharge Plann                                                   | Observations          | <ul> <li>Continuous (0)</li> </ul>                |                                                       |                                                                                                    |                                       |  |  |
| Dx, Problems/Alerts                                                               | ED Risk Screening     | <ul> <li>PRN/Unscheduled Available (0)</li> </ul> |                                                       |                                                                                                    |                                       |  |  |
| Dx, Current Procedures                                                            | Valuables and         | Administered (0) Last 24 hours                    |                                                       |                                                                                                    |                                       |  |  |
| Growth Chart                                                                      | Belongings            | Suspended (0)                                     |                                                       | Cernertest, Nursing P2 3 - 05/05/2023 15:01 AEST                                                                                                    |                                       |  |  |
| Histories                                                                         | Assessments           | Discontinued (0) Last 24 hours                    |                                                       |                                                                                                    |                                       |  |  |
| Immunisation                                                                      | Lines/Tubes/Drains    | New Order Fabra                                   |                                                       |                                                                                                    |                                       |  |  |
| MAR Summary                                                                       | Fluid Balance         | New Order Entry                                   |                                                       |                                                                                                    |                                       |  |  |
| MultiMedia Manager + Add                                                          | Pathology             | Tensioni Discharge Brassistians Search New Order  | Possite                                               |                                                                                                    |                                       |  |  |
| My Health Record                                                                  | Microbiology          | Discharge Prescriptions                           | Results                                               | -                                                                                                    |                                       |  |  |
| Notes                                                                             | Medical Imaging       | A Home Mine                                       | Public Shared                                         |                                                                                                    |                                       |  |  |
| GP View                                                                           | Home Orders           |                                                   |                                                       |                                                                                                    |                                       |  |  |
| Pregnancy Summary Report                                                          | Documents (2)         | Dissouth Contract                                 | n konstsi kia                                         | 1                                                                                                    |                                       |  |  |

## Important

- Re Triaging of a patient must be completed using the Re Triage PowerForm and **NOT** by modifying the original Triage PowerForm.
- The first Triage Category selected for the patient is the code that reported to Department of Health, not the Re Triage category.

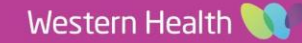